# **UK ENIC Statement of Comparability Guide**

UK Visas and Immigration announced that as of 24 November 2016, there would be a change to the process relating to degrees from majority English speaking countries being used in lieu of a Secure English Language Test (SELT).

Holders of these degrees wishing to be classed as exempt from the need to obtain a SELT must now, in addition to their degree certificate and transcripts, include a "Statement of Comparability" from UK ENIC to evidence that their qualification meets the level of UK Bachelor's/Master's/PhD.

Without this a student cannot be classed as SELT exempt and will have to produce an IELTS test to meet the English Language requirement as set out by UK Visas and Immigration.

The only organisation UK Visas and Immigration will accept this statement from is UK ENIC, we will be unable to accept any other document from any other organisation.

UK Visas and Immigration have clarified that as your sponsor we would be unable to obtain the Statement of Comparability on behalf of our students and therefore you will be required to apply for this before we can issue your unconditional offer.

We have produced a step by step guide on how to register with UK ENIC and how to apply for the Statement of Comparability.

- 1. Go to https://www.ecctis.com/Signup.aspx
- 2. To register an account for this service click on the "Register" on the Services for individuals section.

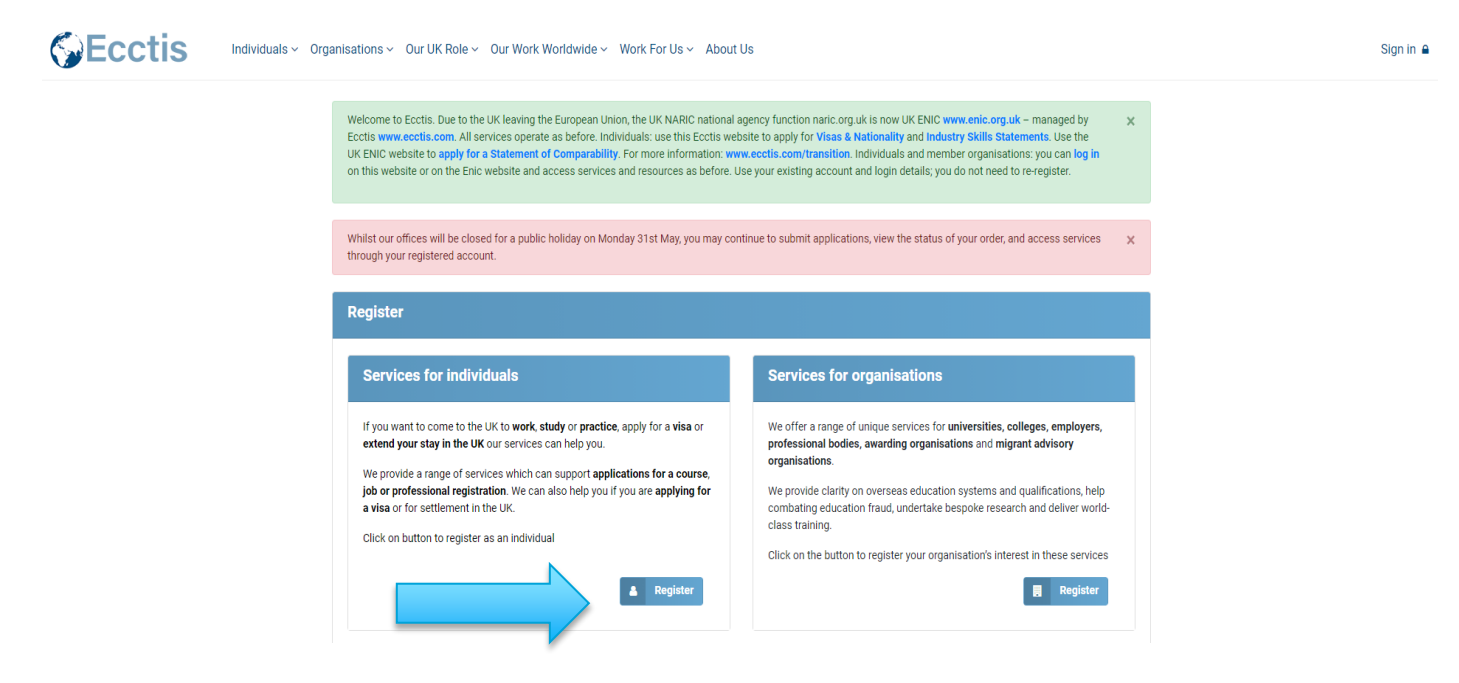

- 3. You should then register an account using the UK ENIC User Portal (managed by Ecctis www.ecctis.com).
- 4. You should complete your personal details, including your contact details, and the details of the qualification you wish to have compared. It will also ask for the purpose of your enquiry and the field of interest, this should be recorded as 'Entry in to Higher Education'.

| Create an account                                                                                                    |                       |
|----------------------------------------------------------------------------------------------------|-----------------------|
| If you have already registered, please <b>sign in</b><br>Fields marked in <b>bold</b> are required fields.<br><b>Please note: no special characters allowed on form</b> . |                       |
| Title First Name                                                                                                    | Surname / Family Name |
| ~                                                                                                    |                       |
| Email address                                                                                                    | Confirm email address |
|                                                                                                    |                       |
| Date of birth                                                                                                    |                       |
| Year 🗸 Month 🗸 Day 🗸                                                                                                    |                       |
| Nationality                                                                                                    |                       |
| Select Nationality                                                                                                    | ~                     |
| Does the qualification holder have refugee status? $oldsymbol{\Theta}$                                                                                                    |                       |
| ○ Yes ○ No                                                                                                    |                       |
| Purpose of Enquiry                                                                                                    |                       |
| Select Purpose of Enquiry                                                                                                    | ~                     |
| Field of Interest                                                                                                    |                       |
| Health, Public Services and Care                                                                                                    | ~                     |
| Password 🔁                                                                                                    | Confirm password      |
|                                                                                                    |                       |
| Register                                                                                                    |                       |

5. You will then be directed to an application form, you should complete this in order to register an account which will later allow you to input your data needed for the statement of comparability. The purpose of enquiry will be Entry into Higher Education and the field of interest should be the subject of the degree which you hold and are seeking the statement of comparability for.

| reate an account                                                                                                    |                                                                                   |                        |                       |  |
|----------------------------------------------------------------------------------------------------|-----------------------------------------------------------------------------------|------------------------|-----------------------|--|
| If you have already register<br>Fields marked in <b>bold</b> are r<br><b>Please note: no special ch</b>                      | ed, please <b>sign in</b><br>equired fields.<br><b>aracters allowed on form</b> . |                        |                       |  |
| Title                                                                                                    | First Name                                                                        |                        | Surname / Family Name |  |
| Mr 🗸                                                                                                    | John                                                                              |                        | Smith                 |  |
| Email address                                                                                                    |                                                                                   | Confirm en             | ail address           |  |
| j.smith@email.com                                                                                                    |                                                                                   | j.smith@               | email.com             |  |
| Date of birth €<br>2005 ✓ March<br>Nationality<br>Albania<br>Does the qualification hold<br>○ Yes ● No<br>Purpose of Enquiry | <ul> <li>✓ 5 ✓</li> <li>Ver have refugee status? ●</li> </ul>                     |                        |                       |  |
| Entry into Higher Edu                                                                                                    | cation (e.g. Undergraduate or F                                                   | Post-Graduate Courses) |                       |  |
| Field of Interest                                                                                                    |                                                                                   |                        |                       |  |
| Business, Administra                                                                                                    | tion and Law                                                                      |                        |                       |  |
| Password 🕄 *                                                                                                    |                                                                                   | Confirm pa             | ssword *              |  |
| •••••                                                                                                    |                                                                                   | •••••                  |                       |  |
| Register                                                                                                    |                                                                                   |                        |                       |  |

6. Once registered you will receive an email asking you to confirm and activate your account.

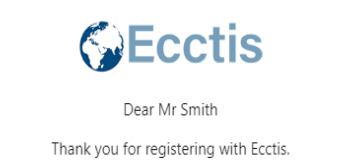

To ensure your account is created, <u>please click here to confirm your email address and activate your account</u>. Once activated, you will be able to access your account using the email address and password you set-up during the registration process.

Kind Regards Ecctis

Track your application, ask questions and keep in contact Go to <u>www.ecctis.com</u> and sign in

7. Once you have confirmed your account, you will then need to start the application for the Statement of Comparability.

|                              | Welcome John Smith<br>Enquiry Number: 4001045774 |                                 |
|------------------------------|--------------------------------------------------|---------------------------------|
| 2                            | C                                                | C                               |
| Check which service you need | Start your application                           | Update / amend your application |
|                              | <b>O</b> <sup>2</sup>                            | 0                               |
| Messages                     | Additional services                              | Order Status                    |
|                              |                                                  |                                 |

8. You will be asked to choose the UK ENIC service you wish to pay for – you must choose Statement of Comparability, you should not choose Visa and Nationality service as this is not suitable or available for Tier 4 applications.

PRIVACY NOTICE

© 1997-2021 ECCTIS Ltd. ALL RIGHTS RESERVED

COOKIES AND WEBSITE TERMS OF USE

| Service               | Qualifications                   | Contact Details                   | Delivery                    | Summary | Complete |
|-----------------------|----------------------------------|-----------------------------------|-----------------------------|---------|----------|
|                       |                                  | Welcome Joh<br>Enquiry Number: 40 | <b>n Smith</b><br>001045774 |         |          |
| Statement of          | Comparability                    |                                   |                             |         | UKCENIO  |
| View details of t     | he Statement of Comparability s  | service                           |                             |         | 0        |
| Add Statement of      | Comparability Service £49.50 +   | VAT                               |                             |         |          |
| Visa and Natio        | onality service                  |                                   |                             |         | Ecctis   |
| View details of t     | he Visa and Nationality service  |                                   |                             |         | 0        |
| Continue to servic    | e selection                      |                                   |                             |         |          |
| Industry Skills       | s Statement                      |                                   |                             |         | Ecctis   |
| Please select the typ | be of CSCS card you are applying | ) for.                            |                             |         |          |
|                       |                                  |                                   |                             |         |          |

NEWS

SITE MAP

CONTACT US

9. Once you have selected the product you wish to purchase, you will be asked to choose the service – you can choose from:

| Service                                                                           | Qualifications                                                                                                    | Contact Details                                                                                                    | Delivery                                                                                     | Summary                                                           | Complete                                              |
|-----------------------------------------------------------------------------------|----------------------------------------------------------------------------------------------------|----------------------------------------------------------------------------------------------------|----------------------------------------------------------------------------------------------|-------------------------------------------------------------------|-------------------------------------------------------|
|                                                                                   |                                                                                                    | Welcome Joh<br>Enquiry Number: 40                                                                                      | <b>n Smith</b><br>01045774                                                                   |                                                                   |                                                       |
| Please select the time                                                            | frame you require from the options                                                                                                    | s below.                                                                                                    |                                                                                              |                                                                   |                                                       |
| Standard (10 – 15                                                                 | working days)                                                                                                    |                                                                                                    |                                                                                              |                                                                   |                                                       |
| Please select the se                                                              | ervice you require from the following                                                                                                    | ng options:                                                                                                    |                                                                                              |                                                                   |                                                       |
| The standard turna                                                                | round time for the Statement of Co                                                                                                    | omparability is 10 to 15 working da                                                                                    | ys from the date of receipt                                                                  | of all required documentation                                     | n and payment.                                        |
| Please note that the<br>may take longer an                                        | is timeframe does not include deliv<br>d you will be informed.                                                                           | very time and cannot be guarantee                                                                                      | d. In some cases, such as t                                                                  | hose requiring additional res                                     | earch, the process                                    |
| ○ Standard                                                                        |                                                                                                    |                                                                                                    |                                                                                              |                                                                   |                                                       |
| Fast Track                                                                        | lable to those who require an urger                                                                                                    | nt assessment of their qualificatio                                                                                    | ns within a period of 24 or 4                                                                | 8 hours                                                           |                                                       |
| Please note that the<br>Information Officer.                                      | is period does not include delivery<br>. We will not request payment from                                                                | time and will only start when all do<br>nyou until your application has bee                                            | ocumentation (including pay<br>en approved                                                   | ment) is received and has be                                      | een checked by an                                     |
| "Fast Track process<br>international mail,                                        | sing does not include delivery. For<br>or consider delivery using our cou                                                                | international deliveries, please al rier service"                                                                      | low for delays due to Covid                                                                  | -19 restrictions in both dom                                      | estic and                                             |
| ◯ 48 hour Fast Tra                                                                | ck £124.00 + VAT* (Price shown is                                                                                                    | in addition to the service fee)                                                                                        |                                                                                              |                                                                   |                                                       |
| ○ 24 hour Fast Tra                                                                | ck £174.00 + VAT* (Price shown is                                                                                                    | in addition to the service fee)                                                                                        |                                                                                              |                                                                   |                                                       |
| Please note that delivery<br>sent by Royal Mail Speci<br>Statement of Comparab    | / charges do not apply to the Fast Tra<br>al Delivery Guaranteed <sup>™**</sup> service, wh<br>ility will be sent by Roval Mail Internai | ck service. Upon completion, if your<br>nich guarantees delivery before 1.00p<br>tional Signed For™ , which requires a | felivery address is within the I<br>m the next working day***. If<br>signature upon delivery | Jnited Kingdom, the Statement<br>your delivery address is outside | of Comparability will be<br>e the United Kingdom your |
| *VAT is payable within th<br>** This service requires a<br>***Working days are Mo | ne EU.<br>a signature upon delivery. Restriction:<br>nday - Friday (except Public and Bank                                               | s apply on some UK postcodes. <b>See</b><br>K Holidays).                                                               | he Royal Mail website for fur                                                                | ther details.                                                     |                                                       |

10. Upload the qualification you are relying on to exempt you from IELTS

| Please find your gualification s                                       |                                                              | Welcome Jot<br>Enquiry Number: 4                                           | nn Smith                                    |                                |                        |
|------------------------------------------------------------------------|--------------------------------------------------------------|----------------------------------------------------------------------------|---------------------------------------------|--------------------------------|------------------------|
| Please find your qualification s                                       |                                                              |                                                                            |                                             |                                |                        |
| You will then be able to upload<br>PDF file formats only.              | ummary below.                                                | qualification certificates and docu                                        | ments for us to check. Please               | e note that we accept JPG, GI  | IF, BMP, TIFF, PNG and |
| To <u>speed up your application a</u><br>indicate whether you have sup | <u>ind minimise delays</u> – ple<br>plied us with the docume | ease ensure you send us all the doc<br>ntation required to progress your a | cuments we need. The upload<br>application. | l status column in your qualif | ication summary will   |
| No qualifications have been ad                                         | lded to your application. C                                  | Click below to add a qualification.                                        |                                             |                                |                        |

NEWS SITE MAP CONTACT US COOKIES AND WEBSITE TERMS OF USE PRIVACY NOTICE © 1997-2021 ECCTIS Ltd. ALL RIGHTS RESERVED

| Service                                           | Qualifications                                                            | Contact Details                                                             | Delivery                            | Summary | Complete |
|---------------------------------------------------|---------------------------------------------------------------------------|-----------------------------------------------------------------------------|-------------------------------------|---------|----------|
|                                                   |                                                                           | Welcome Jol<br>Enquiry Number: 4                                            | hn Smith<br>1001045774              |         |          |
| If you have applied for                           | more than one service, all qualific                                       | ations for all services should be e                                         | entered at this stage.              |         |          |
| Do not use punctuatior<br>For example, do not typ | n marks or special characters whe<br>pe B.A. or B.Sc. or Ph.D. or Dip. Ty | en filling in the fields. Use only lett<br>pe without punctuation: BA or BS | ers and numbers.<br>c or PhD or Dip |         |          |
| Add a Qualific                                    | cation                                                                    |                                                                             |                                     |         |          |
| Qualification Title                               |                                                                           |                                                                             |                                     |         |          |
| Bachelors Degr                                    | ree                                                                       |                                                                             |                                     |         |          |
| Institution                                       |                                                                           |                                                                             |                                     |         |          |
| Pace University                                   | /                                                                         |                                                                             |                                     |         |          |
| Country of Qualific                               | ation                                                                     |                                                                             |                                     |         |          |
| United States of                                  | of America                                                                |                                                                             |                                     |         | ~        |
| • Year of Award                                   |                                                                           |                                                                             |                                     |         |          |
| 2020                                              |                                                                           |                                                                             |                                     |         | ~        |
| • Language of doc                                 | uments                                                                    |                                                                             |                                     |         |          |
| English                                           |                                                                           |                                                                             |                                     |         | ~        |
| Add Cancel                                        |                                                                           |                                                                             |                                     |         |          |
|                                                   |                                                                           |                                                                             |                                     |         |          |
|                                                   |                                                                           |                                                                             |                                     |         |          |

11. We would advise you to use the online system and not the postal service to ensure that your qualification has been received by UK ENIC.

| Service                   | Qualifications                      | Contact Details                      | Delivery                    | Summary | Complete |
|---------------------------|-------------------------------------|--------------------------------------|-----------------------------|---------|----------|
|                           |                                     | Welcome Joh<br>Enquiry Number: 40    | <b>n Smith</b><br>101045774 |         |          |
| If you have applied for n | nore than one service, all qualific | ations for all services should be en | itered at this stage.       |         |          |

For example, do not type B.A. or B.Sc. or Ph.D. or Dip. Type without punctuation: BA or BSc or PhD or Dip

| itle                        | Bachelors Degree                   | i⊞ delete<br>i deleti |
|-----------------------------|------------------------------------|-----------------------|
| nstitution                  | Pace University                    |                       |
| Country (document language) | United States of America (English) |                       |
| Year of Award               | 2020                               |                       |

## Welcome John Smith

Enquiry Number: 4001045774

### **Bachelors Degree from Pace University**

How to upload documents:

- 1. Click Browse
- 2. Select your file click Open
- 3. Click Attach File.

Repeat for all sections, either uploading files or selecting Skip for each section

If you select Skip, you must provide details explaining why you have skipped an upload

You will only be able to continue with your application once you have uploaded a file or provided an explanation for every section.

Please take not the supported file types are: gif, jpg, png, bmp, tiff, tif, jpeg and pdf

The maximum file size is: 5mb

# Transcript uploaded A transcript or mark sheet shows the subjects/modules studied and the marks/grades achieved. i Choose file Uploaded Transcript(s) File Name: TEST1 Image: TEST1

| Service | Qualifications | Contact Details    | Delivery  | Summary | Complete |
|---------|----------------|--------------------|-----------|---------|----------|
|         |                | Welcome Joh        | n Smith   |         |          |
|         |                | Enquiry Number: 40 | 001045774 |         |          |

Please find your qualification summary below.

You will then be able to upload photos or scans of your qualification certificates and documents for us to check. Please note that we accept JPG, GIF, BMP, TIFF, PNG and PDF file formats only.

To <u>speed up your application and minimise delays</u> – please ensure you send us all the documents we need. The upload status column in your qualification summary will indicate whether you have supplied us with the documentation required to progress your application.

| Qualification                                                     | Documents required for     | Status        |
|-------------------------------------------------------------------|----------------------------|---------------|
| Bachelors Degree (Pace University, United States of America 2020) | Statement of Comparability | Add Documents |
| Edit/Add Qualifications                                           |                            | Next          |
| Edit/Add Qualifications                                           |                            | Next          |

Browse

12. Once you have uploaded the qualification you are ready to pay for the service and fill in the sections below to complete the order.

| Service           | Qualifications                 | Contact Details             | Delivery  | Summary | Complete |
|-------------------|--------------------------------|-----------------------------|-----------|---------|----------|
|                   |                                | Welcome Joh                 | n Smith   |         |          |
|                   |                                | Enquiry Number: 40          | 001045774 |         |          |
| elds marked in bo | old are required fields.       |                             |           |         |          |
| Contact o         | letails                        |                             |           |         |          |
|                   |                                |                             |           |         |          |
| Phone             |                                |                             |           |         |          |
|                   |                                |                             |           |         |          |
| Mobile            |                                |                             |           |         |          |
| L                 |                                |                             |           |         |          |
|                   |                                |                             |           |         |          |
| Address           | for delivery                   |                             |           |         |          |
| House name / n    | umber                          |                             |           |         |          |
|                   |                                |                             |           |         |          |
| Address line 1    |                                |                             |           |         |          |
|                   |                                |                             |           |         |          |
| Address line 2    |                                |                             |           |         |          |
|                   |                                |                             |           |         |          |
| Address line 3    |                                |                             |           |         |          |
| Turn ( City       |                                |                             |           |         |          |
| Town / City       |                                |                             |           |         |          |
| County / State    |                                |                             |           |         |          |
|                   |                                |                             |           |         |          |
| Postcode / Zip (  | Code                           |                             |           |         |          |
|                   |                                |                             |           |         |          |
| Country of Resi   | dence                          |                             |           |         |          |
| United King       | dom                            | ~                           |           |         |          |
| delivery address  | VAL WILDE CALCULATED FROM      | the country of your         |           |         |          |
| Billing ad        | dress                          |                             |           |         |          |
| Please tick if    | your billing address is the sa | me as your delivery address |           |         |          |
| House Name        |                                |                             |           |         |          |

| 4  | Address line 2                                                                                                    |
|----|----------------------------------------------------------------------------------------------------|
|    | lddress line 3                                                                                                    |
|    | fowm / City                                                                                                    |
| 0  | County / State                                                                                                    |
| F  | Postcode / Zip Code                                                                                                    |
| •  | Country of Residence                                                                                                    |
|    | select country                                                                                                    |
| ľ  | Full name of the qualification holder                                                                                                    |
| FV | Nease note that the Sumame / Family Name field must be filled in. If you do not have a Sumame please enter 'Not applicable'.<br>When completing your assessment, we will amend the 'not applicable' entry and replace the field with a full stop. |
| F  | inst Name(s)                                                                                                    |
|    | John                                                                                                    |
| 2  | Jurname(s)/Family Names(s)                                                                                                    |
|    | Smith                                                                                                    |
|    | Back Nex                                                                                                    |

NEWS SITE MAP CONTACT US COCKES AND WEBSITE TERMS OF USE PRIVACY NOTICE @ 1997-2021 ECCTIS Ltd. ALL REATS RESERVED

Htps://ecctis.com/individuals/Contact Details.sspx

| Service | Qualifications | Contact Details    | Delivery | Summary | Complete |
|---------|----------------|--------------------|----------|---------|----------|
|         |                | Welcome Joh        | n Smith  |         |          |
|         |                | Enquiry Number: 40 | 01045774 |         |          |
|         |                |                    |          |         |          |

Select how you would like your application to be sent to you.

Please ensure that your delivery address details are correct. We take no responsibility for applications submitted with incorrect information should they not reach you.

The options for UK delivery are as follows:

| Service                                                      | Cost             | Estimated Delivery time                                                                                |
|--------------------------------------------------------------|------------------|----------------------------------------------------------------------------------------------------|
| O     Royal Mail Special Delivery Guaranteed <sup>™</sup> ** | £10.00 +<br>VAT* | Guaranteed next working day* see Royal Mail website for updates (restrictions apply to some postcodes) |
| ⊖ Royal Mail Signed For™**                                   | £5.00 + VAT*     | 1-3 working days* (may take longer due to Covid restrictions)                                          |
| ○ First Class mail                                           | £2.50 + VAT*     | 1-3 working days* (may take longer due to Covid restrictions)                                          |

Please note that delivery times to British Forces Post Office (BFPO) addresses are dependent on the BFPO schedules.

\*\* Working days are Monday - Friday (except Public and Bank Holidays).

\*\*\* This service requires a signature upon delivery. Ensure there is someone present to sign for it. If delivery is delayed because there is nobody to sign for the package, you will not be refunded the delivery charge.

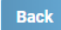

|                                                                | Qualifications | Cor                      | tact Details                  | Delivery                                 |                              | Summary                                                                                                    | Complete         |
|----------------------------------------------------------------|----------------|--------------------------|-------------------------------|------------------------------------------|------------------------------|----------------------------------------------------------------------------------------------------|------------------|
|                                                                |                |                          | Welcome Jo<br>Enquiry Number: | hn Smith<br>4001045774                   |                              |                                                                                                    |                  |
| ualifications                                                  |                |                          |                               |                                          |                              |                                                                                                    |                  |
| Title                                                          | Institution    | Ye                       | ar of Award                   | Country                                  |                              | Uploa                                                                                                    | d Edit           |
| Bachelors Degree                                               | Pace Universit | y 20                     | 20                            | United States                            | of America                   | <u>±</u>                                                                                                    | đ                |
|                                                                |                |                          |                               |                                          |                              |                                                                                                    |                  |
|                                                                |                |                          |                               |                                          |                              |                                                                                                    |                  |
| rders                                                          |                |                          |                               |                                          |                              |                                                                                                    |                  |
| rders<br>Service                                               |                | Cost                     | Quantity                      | Amount                                   | VAT                          | Remove                                                                                                    |                  |
| rders<br>Service<br>Statement of Comparabi                     | lity           | <b>Cost</b><br>£49.50    | Quantity<br>1                 | Amount<br>£49.50                         | <b>VAT</b><br>£9.90          | Remove                                                                                                    |                  |
| rders<br>Service<br>Statement of Comparabi<br>Special Delivery | lity           | Cost<br>£49.50<br>£10.00 | Quantity<br>1<br>1            | <b>Amount</b><br>£49.50<br>£10.00        | <b>VAT</b><br>£9.90<br>£2.00 | Remove                                                                                                    |                  |
| rders<br>Service<br>Statement of Comparabi<br>Special Delivery | lity           | Cost<br>£49.50<br>£10.00 | Quantity<br>1<br>1            | Amount<br>£49.50<br>£10.00               | <b>VAT</b><br>£9.90<br>£2.00 | Remove<br>O<br>Sub Total                                                                                                    |                  |
| rders<br>Service<br>Statement of Comparabi<br>Special Delivery | lity           | Cost<br>£49.50<br>£10.00 | Quantity<br>1<br>1            | Amount           £49.50           £10.00 | <b>VAT</b><br>£9.90<br>£2.00 | Remove CONT                                                                                                    | £11.90           |
| rders<br>Service<br>Statement of Comparabi<br>Special Delivery | lity           | Cost<br>£49.50<br>£10.00 | Quantity<br>1<br>1            | Amount           £49.50           £10.00 | <b>VAT</b><br>£9.90<br>£2.00 | Remove Control Control | £11.90<br>£71.40 |

Next

Please help us improve our service by telling us a little more about your application:

### How did you find us

Select how you found us

Use the space below to tell us anything else we need to know about your application, or any supporting information relevant to your application.

Application Notes

Click here to view and accept our Terms and conditions. We cannot work on your application until you accept them.

Back

~